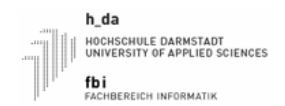

Mikroprozessorpraktikum

Einführung

SS2022

Fachgruppe Technische Informatik Einfuehrung zum Mikroprozessorpraktikum

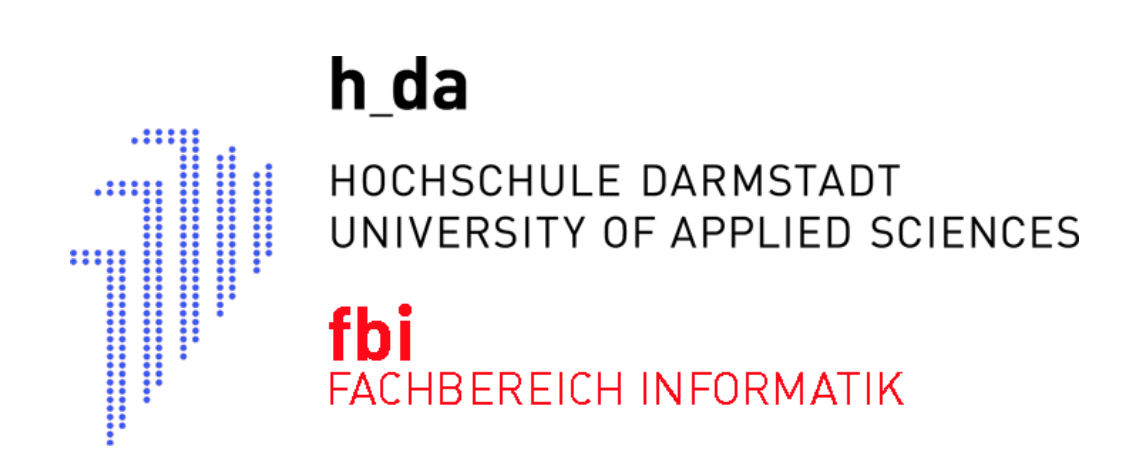

# MIKROPROZESSORPRAKTIKUM SS2022 Einführung Einfuehrung zum Mikroprozessorpraktikum

| Name, Vorname | Matrikelnummer     | Anmerkungen  |
|---------------|--------------------|--------------|
|               |                    |              |
|               |                    |              |
| Datum         | Raster (z.B. Mi3x) | Testat/Datum |
|               |                    |              |

Legende: V:Vorbereitung, D: Durchführung, P: Protokoll/Dokumentation, T: Testat

# Inhaltsverzeichnis

| Laborordnung                                    | 3  |
|-------------------------------------------------|----|
| Einleitung                                      | 4  |
| Hardware                                        | 4  |
| Controllerboard                                 | 4  |
| Der Mikrocontroller AT91M63200                  | 5  |
| Entwicklungsumgebung ARM-Toolchain und Aufgaben | 5  |
| Pandemie bedingter externer Laborzugriff        | 5  |
| Hinweis zu den Aufgaben / Termine.              | 7  |
| Termin 1                                        | 8  |
| Lernziele:                                      | 8  |
| Arbeitsverzeichnis:                             | 8  |
| Aufgabe 1:                                      | 8  |
| Aufgabe 2:                                      | 8  |
| Aufgabe 3:                                      | 8  |
| Aufgabe 4:                                      | 8  |
| Infos während Pandemie-Semester                 | 8  |
| Aufgabe 5:                                      |    |
| Aufgabe 6:                                      | 10 |
| Aufgabe 7:                                      | 10 |
| Termin2                                         | 12 |
| ernziele:                                       | 12 |
| Arbeitsverzeichnis:                             | 12 |
| Vorgehensweise                                  | 12 |
| Aufgabe 1:                                      | 12 |
| Aufgabe 2:                                      | 12 |
| Aufgabe 3:                                      | 12 |
| Aufgabe 4:                                      | 13 |
| Aufgabe 5                                       | 13 |
| Termin 3                                        | 15 |
| l ernziele:                                     | 15 |
| Arbeitsverzeichnis:                             | 15 |
| Weitere Infos                                   | 15 |
| Aufgabe 1:                                      | 15 |
| Aufgabe 2                                       | 16 |
| Aufgabe 2                                       | 16 |
| Aufgabe 7.                                      | 16 |
| Termin /                                        | 18 |
| l ernziele                                      | 18 |
| Arbeitsverzeichnis                              | 18 |
| Weitere Infos                                   | 18 |
| Δufnahe 1·                                      | 18 |
| Δufnahe 2·                                      | 18 |
| Δufnahe 2·                                      | 18 |
|                                                 | 10 |
|                                                 | 10 |
|                                                 |    |

Einfuehrung zum Mikroprozessorpraktikum

# Laborordnung

Sinn dieser Laborordnung ist die Festlegung von Regeln für die Benutzung der Labore in D10

Jede/Jeder ordentliche Studierende des Fachbereich wird in den Grundlagenveranstaltungen auf die gültige Laborordnung hingewiesen.

- 1. Der Notausschalter des Labors D10/0.32 befindet sich über dem Lichtschalter. Der Notausschalter ist im Notfall zu betätigen, um sämtliche elektrische Geräte stromlos zu schalten. Achten Sie bei der Einführung auf die entsprechenden Hinweise.
- 2. Im Labor darf maximal Paarweise an den Geräten gearbeitet werden. Das Labor ist für 8 Gruppen (je zwei Personen) ausgelegt.
- 3. Es ist nicht gestattet sich alleine im Labor aufzuhalten.
- 4. Die Ersthelfer sind Herr Rudi Scheitler (Raum 0.33 / Tel.: 38465), Herr Manfred Pester (Raum 0.33 / Tel.: 38428) Herr Sergio Vergata (Raum 0.37 / Tel.: 38491) und Herr Michael Sander (Raum 00.15 / Tel.: 38509). Wenden Sie sich bitte im Falle einer Verletzung direkt an eine dieser Personen . Das Erste-Hilfe-Material befindet sich im Eingangsbereich Südseite.
- 5. Es ist nicht gestattet Kabel zu entfernen, Gehäuse zu öffnen und Hardware zu installieren oder Änderungen an der Laborinfrastruktur vorzunehmen. Sollte etwas nicht funktionieren, oder es wird etwas benötigt, welches die vorhandene Infrastruktur nicht abdeckt, so wenden Sie sich an den Betreuer des Labors oder direkt an den zuständigen Laboringenieur Manfred Pester (Raum 0.33 / Tel.: 38428 neu Tel.: 68428).
- 6. Melden Sie sich von benutzten Geräten am Ende Ihres Praktikum/Ihrer Übung ab. Beachten Sie die vom zuständigen Betreuer erhaltenen Anweisungen.
- Speisen und Getränke sind an den Arbeitsplätzen im Labor nicht erlaubt.
   Bei der Benutzung des Labordrucker ist Sorgfalt und Sparsamkeit
- oberstes Gebot.
- 9. Evtl. ausgestellte Dokumentationen dienen der Laborarbeit und müssen im Raum verbleiben.
- 10. Die Benutzung von Mobiltelefonen ist untersagt. Schalten Sie vor dem Betreten des Raumes die Geräte ab (Flugzeugmodus ist ok). In dringenden Fällen können Sie sich über das Labortelefon mit der Nummer Tel.: 06151 1638433 neu Tel.: 06151 53368433 anrufen lassen.
- 11. Hängen Sie Ihre Kleidung (Mäntel, Jacken, ...) an die dafür vorgesehenen Kleiderständer und nicht über die Stühle.
- 12. Deponieren Sie Taschen, Laptops u.s.w. nicht in den Gängen, sondern möglichst an den Seiten des Labors oder unter den Tischen.
- 13. Verlassen Sie Ihren Arbeitsplatz aufgeräumt! Müll gehört in die mehrfach vorhandenen Mülleimer, Altpapier in die dafür vorgesehene blaue Altpapierwanne.
- 14. Die Fluchtwege sind frei zu halten.

Bei Verstößen gegen die Laborordnung kann die Benutzungsberechtigung versagt werden.

# Einleitung

Dieses Dokument soll Ihnen eine kurze Starthilfe in das Mikroprozessorpraktikum geben. Es richtet sich an jene, die noch keinerlei Erfahrung mit hardwarenaher Programmierung haben.

Zuerst werden wir kurz die Zielplattform betrachten, mit der Sie arbeiten werden, sowie die dazu notwendigen Entwicklungswerkzeuge in ihren wichtigsten Grundfunktionen vorstellen.

Bedenken Sie bitte, dass dieses Dokument keinesfalls ausreichend ist, um die Übungsbeispiele zu lösen. Datenblätter sind nun einmal primäre Quellen im Bereich der hardwarenahen Programmierung. Im Mikroprozessorpraktikum kann und soll Ihnen die Beschäftigung damit nicht erspart bleiben. Wir wissen aus eigener Erfahrung, dass es oft mühsam ist, aus den mitunter nicht optimal aufbereiteten einschlägigen Datenblättern die wichtigsten Informationen herauszuholen. Dieses heraus filtern der wesentlichen Informationen in möglichst kurzer Zeit ist aber definitiv eine Fertigkeit, die beim Einstieg ins Berufsleben von Ihnen verlangt werden wird. Sie werden in Ihrer späteren Arbeitsumgebung auch nicht allmonatlich auf Firmenkosten nach Singapur verschifft, um eine persönliche Einführung zum Bauteil des Monats zu bekommen; auch werden Ihre Kollegen mit Ihnen keine Freude haben, wenn Sie die Hardware ständig im Detail erklärt haben wollen.

Andererseits handelt es sich hier um eine Lehrveranstaltung, daher sind Sie natürlich nicht auf sich alleine gestellt. Sie sollen nicht tagelang an ein und demselben Problem sitzen und letztlich frustriert unsere Geräte zum Fenster hinaus werfen. Als erste Anlaufstelle gibt es in den betreuten Übungszeiten Personal, welches Ihnen entsprechende Hinweise geben kann. Bedenken Sie aber bitte, dass es sich bei diesem Personal auch um keine Übermenschen handelt.

# Hardware

Um die Programmieraufgaben möglichst vielfältig und abwechslungsreich gestalten zu können, haben wir uns für das Evaluationsboard AT91EB63 der Firma ATMEL entschieden. Durch die Möglichkeit Peripherie an das Board anzuschließen, werden Sie in verschiedenen Versuchen, die Funktionalität der einzelnen Komponenten eines modernen Mikrocontroller besser kennenlernen.

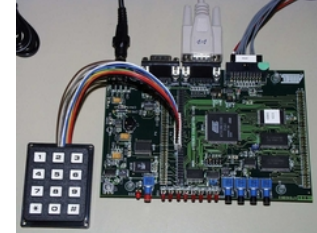

Controllerboard

Das Herzstück der Übungshardware ist das Evaluationboard AT91EB63. Die relevanten Komponenten darauf sind,

- der Kontroller AT91M63200
- zwei serielle Schnittstellen

Die HOST-Schnittstelle wird zur Verbindung mit einem Rechner zwecks Kommunikationsschnittstelle genutzt.

- ein Resettaster
- vier 4 Taster
- acht Leuchtdioden
- 256KByte statischer Speicher (RAM)
- 2MByte Flash
- 2MByte serielles DatenFlash
- 64KBytes serielles EEPROM
- 2\*32-pin EBI Erweiterungsverbinder
- 2\*32-pin MPI Erweiterungsverbinder
- 2\*32-pin Ein/Ausgabe Erweiterungsverbinder

Hieran können angeschlossen werden:

- Über ein Interface eine Saitenschwingwaage
- Über ein Interface eine Kolbenhubpumpe
- Ein Tastenfeld mit 3\*4 Tasten
- Eine Box (mit AVR-Mikrocontrollersystem) zur Simulation der Saitenschwingwaage und der Pumpe
- 20-pin JTAG Schnittstellenverbinder

Hieran angeschlossen ist im Labor ein BDI2000 Echtzeitemulatorsystem. Über den BDI2000 wird die Verbindung über das Netzwerk (Ethernet 10Mbit) zum Entwicklungsrechner hergestellt.

Für weitere Informationen schauen Sie im Benutzer Handbuch "AT91EB63 Evaluation Board" nach.

## Der Mikrocontroller AT91M63200

Der AT91M63200 ist ein Mitglied der Atmel AT91 16/32-Bit Mikrocontrollerfamilie auf Basis des ARM7TDMI Prozessorkern. Der Prozessor hat eine hochperformante 32-Bit RISC-Architektur, unterstützt den hocheffizienten 16-Bit Befehlssatz (THUMB) und hat eine sehr geringe Verlustleistung. Um nicht alle Besonderheiten des Controller hier aufzählen zu müssen, verweisen wir an dieser Stelle auf die technische Dokumentation der Firma

> ATMEL AT91 ARM® Thumb® Microcontrollers AT91M63200 Rev. 1028A-11/99

## Entwicklungsumgebung ARM-Toolchain und Aufgaben Im Praktikum zur Rechnerarchitektur lernten wir eine ARM-Toolchain kennen. Mit dieser werden wir

Im Praktikum zur Rechnerarchitektur lernten wir eine ARM-Toolchain kennen. Mit dieser werden wir auch im Mikroprozessor-Praktikum arbeiten. Zur Wiederholung und Auffrischung beschäftigen Sie sich mit den Aufgaben von Termin 1 zum Praktikum Mikroprozessorsysteme SS2022. Diese Aufgaben können im ARM-Simulator des GDB (arm-eb63-elf-insight) getestet werden. Die Labore D10/0.32 und evtl. D10/0.35 stehen Ihnen während der freien Übungszeiten hierfür zur Verfügung.

Sie möchten auf Ihrem eigenen Rechner arbeiten?

Besorgen Sie sich das angebotene aktuelle Image für RA und MPS. Dies finden Sie unter z:B.: <u>https://userv.fbi.h-da.de/LabDisk/MI/images/RA\_MPS\_TGI\_SS2022.ova</u>. Im Ordner userv-shell.fbi.h-da.de/share/LabDisk/MI/images/ finden sich noch weitere auch ältere Images.

Auch im Internet oder im Wiki

(https://wiki.h-da.de/fbi/technische-systeme/index.php/Mikroprozessorsysteme\_Historie#16.\_Oktober\_2012\_neues\_Debian-Paket) des Fachbereich Informatik findet man Informationen um sich eine eigene Toolchain zu installieren.

Zu jedem Termin für das Praktikum Mikroprozessorsysteme SS2022 gibt es einen Ordner mit Informationen und Beispielen. Sie müssen Ihre Praktikumstermine wahrnehmen. Nur im Labor für Mikroprozessorsysteme D10/0.32 steht Ihnen zur Lösung der Aufgaben Termin 1 bis Termin 6 die notwendige Hardware zur Verfügung.

In Zeiten der Pandemie wurde die Laborinfrastruktur so erweitert, dass diese auch von externen Arbeitsplätzen nutzbar ist.

# Pandemie bedingter externer Laborzugriff

Es ist möglich die im Labor D10/00.32 aufgebauten, zur Verfügung gestellten Entwicklungssysteme auch über eine Netzwerkverbindung zu nutzen.

Hierzu schauen Sie unter:

<u>https://rooms.fbi.h-da.de</u> bei den persönlichen Räumen nach, ob Systeme MI-2014-x aktiviert sind. Gehen Sie in einen einem System zugehörigen Raum. Während der im Stundenplan/Raumplan angebotenen Laborzeiten (Praktika, offenen Labore) sollten auch Kamerabilder der Systeme (WaSim, LED's) übertragen werden. Im öffentlichen Chat sind Informationen über die Nutzung des zugehörigen Systems zu hinterlassen.

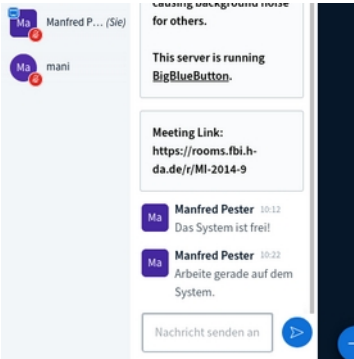

Die Nutzung eines Entwicklungssystem ist nur einmal möglich. Sollte es zu parallelen Zugriffen kommen, können die Systeme sich aufhängen. In einem solchen Fall muss das System durch einen Laborverantwortlichen zurückgesetzt werden.

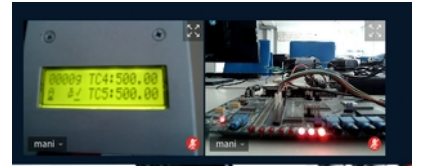

In Zeiten (Blöcken) von offiziellen Praktikumsterminen und/oder zu offenen Laborterminen sollten Sie im Raum D10/00.32 (<u>https://rooms.fbi.h-da.de/r/D10/00.32</u>) Menschen antreffen die Ihnen gerne helfen.

Werden die Systeme im Labor gestartet hat die Verbindung und die Initialisierung der Entwicklungssysteme funktioniert, wenn aus dem Lauflicht ein statisches Leuchten der rechten 3 LED (DS6 bis DS8) wurde. Sie können sich aus dem Debugger (arm-eb63-elf-insight) mit einem Target Remote/TCP mit einem System (AT91EB63) verbinden. Wählen Sie für den Hostnamen (z.B. MI-2014-x.fbi.h-da.de) oder die IP-Adresse (z.B. 141.100.52.x) des zu verwendenden Systems (x = Nummer des Systems). Als Port wählen Sie die 2001. Weitere Einstellungen entnehmen Sie der folgenden Abbildung.

| × 0                                                                       | Target Selection                                                                                                    | • • |  |
|---------------------------------------------------------------------------|----------------------------------------------------------------------------------------------------|-----|--|
| Connection<br>Target: Remote/TCP<br>Hostname: 141.100.52.XX<br>Port: 2001 | <ul> <li>Set breakpoint at 'main'</li> <li>Set breakpoint at 'exit'</li> <li>Set breakpoint at _start</li> <li>Display Download Dialog</li> </ul> | -   |  |
| ✓ Fewer Options<br>Run Options<br>■ Attach to Target                      | Run Method<br>Run Program<br>Continue from Last Stop                                                                                              |     |  |
| Command to issue after attaching:                                         |                                                                                                    |     |  |
|                                                                           | OK Cancel H                                                                                                    | elp |  |

ACHTUNG: Für eine Verbindung von zu hause aus ist zuvor ein VPN zu aktivieren. Es darf immer nur eine Verbindung pro System bestehen.

# *Hinweis zu den Aufgaben / Termine*

Bei den folgend aufgeführten Aufgaben kann es vorkommen, dass es sich nicht um die aktuellste Version handelt.

Die Aufgaben werden immer weiter entwickelt. Es können in den Aufgaben für das aktuelle Semester also Änderungen vorgenommen worden sein.

Bitte besorgen Sie sich die aktuellen Aufgaben für das Labor bei Ihrem zuständigen Professor oder dem Laboringenieur.

Beachten Sie die Hinweise in den Vorlesungen oder der ersten Laborveranstaltung.

#### Lernziele:

Mit den folgenden Versuchen sollen Sie die Sprache "C" einmal aus einer anderen Sicht kennen lernen. An ganz einfachen Programmen sollen Sie ermitteln, welchen Code ein Compiler erzeugt, wo welche Variablen abgelegt werden, welchen Einfluss die Optimierungsstufen haben, wie ein c*all by value* /*reference* in ARM Assembler umgesetzt wird. Wie auf Peripherie (System on Chip) zugegriffen wird.

## Arbeitsverzeichnis:

Kopieren Sie sich das Verzeichnis mpsSS2022. Dort stehen im Unterverzeichnis Termin1 die Dateien *Termin1AufgabeX.c als* Programmgerüstbeispiele und *makefile* zur Verfügung.

# Die Aufgaben 1 bis 4 dieses Termins können wie in der Veranstaltung Rechnerarchitektur gelernt auch im Target Simulator (also ohne die im Labor zur Verfügung gestellte Hardware) gelöst werden.

## Aufgabe 1:

Legen Sie im C Programm zwei lokale integer Variablen an. Eine Variable initialisieren Sie mit einem Wert. Weisen Sie der zweiten Variablen im Code einen Wert zu. Übersetzen Sie Ihr Programm und schauen Sie sich den erzeugten Maschinen-Code (Assembler) an. Führen Sie das Programm im Debugger aus. Dokumentieren Sie den erzeugten Code.

Hinterfragen Sie Ihre Beobachtungen z. B. mit:

- Wo liegen die Werte der Variablen im Speicher?
- Wie kommen die Werte in den Speicher?
- Welche Register werden verwendet?
- Wie wird auf die Variablen zugegriffen?

• .

Ändern Sie im Makefile die Optimierungsstufe und beobachten und dokumentieren Sie die Veränderungen.

## Aufgabe 2:

Verwenden Sie nun statt der lokalen Variablen globale (initialisierte und nicht initialisierte) Variablen.

- Was ändert sich?
- ..

Ändern Sie auch nun die Optimierungsstufe und beobachten und dokumentieren Sie die Veränderungen.

# Aufgabe 3:

Legen Sie nun zwei globale und zwei lokale integer Variablen an. Weisen Sie den Variablen Werte zu. Machen Sie nun Zuweisungen der Form "global=lokal" und/oder "lokal=global".

- Was stellen Sie fest?
- Wo liegen die Werte der Variablen im Speicher?
- ..

Ändern Sie im Makefile die Optimierung und beobachten und dokumentieren Sie die Auswirkungen.

# Aufgabe 4:

Vereinbaren Sie einen Funktionsprototypen für eine Funktion "int addition(int, int, int)", die 3 integer Parameter erwartet. Rufen Sie diese Funktion im Anschluss an die Zuweisung nach Aufgabe 2 und 3 mit den beiden lokalen und einer globalen Variablen auf. Dokumentieren Sie Ihre Beobachtungen. Ändern Sie im Makefile die Optimierung und beobachten und dokumentieren Sie die Auswirkungen.

# Infos während Pandemie-Semester

Es ist natürlich etwas mühsam/umständlich, aber machbar, die im Simulator nicht vorhandenen LED DS1-DS8, Tastendrücke KEY1 bis KEY3 durch sichten und manipulieren der Registerinhalte zu simulieren. Statt sich mit dem Target Simulator zu verbinden, können Sie im Mikroprozessorlabor auch die ARM7-Evaluationssysteme (AT91EB63) nutzen. Hierzu müssen die benötigten Systeme PC's und zugehöriges Entwicklungssysteme im Labor eingeschaltet/aktiv sein. Schauen Sie nach, welches der Systeme im Labor aktiv ist. Dies ist über <u>https://rooms.fbi.h-da.de</u> möglich.

| ↔ ♂ ✿                                                                                                    | 💿 🔒 https://roo | oms.fbi. <b>h-da.de</b> |                        |          |                       |                | … ⊠ ☆                                        | III\ 🖾  |
|----------------------------------------------------------------------------------------------------|-----------------|-------------------------|------------------------|----------|-----------------------|----------------|----------------------------------------------|---------|
| hda Virtuelle Räume                                                                                                    | ■ Auslogge      | en Passwort är          | ndern                  |          |                       |                |                                              | Deuts   |
| Manfred Pester                                                                                                    | Generelle Rä    | ume Personti            | ché Raome Private Räum |          |                       |                |                                              |         |
| <ul> <li>Startseite</li> <li>Übersicht erstellter persönliche Räume welche zur Veröffentlichung freigegeben sind.</li> <li>Statistik</li> </ul> |                 |                         |                        |          |                       |                |                                              |         |
| Aussehen ändern                                                                                                    | MI-2014         |                         |                        |          |                       |                |                                              |         |
| 🚳 Raumtypen                                                                                                    |                 |                         |                        |          |                       |                |                                              |         |
| Aufzeichnungen                                                                                                    |                 | Name                    | 🐟 Inhabende            | 🚸 Status | 🚸 Konfiguration       | 🐢 Teilnehmende | ⊲↓ Kommentar                                 | N       |
| 😯 FAQ                                                                                                    |                 | MI-2014-9               | Pester, Manfred        | Active   | Lecture with guests   |                | Raum zum Arbeiten am Lab<br>MI-2014-9        | orplatz |
|                                                                                                    |                 | MI-2014-1               | Pester, Manfred        | Inactive | Lecture with guests   |                | Raum zum Arbeiten am Lab<br>Ausschankstation | orplatz |
|                                                                                                    |                 | MI-2014-10              | Pester, Manfred        | Inactive | Lecture with guests   |                | Raum zum Arbeiten am<br>Betreuerarbeitsplatz |         |
|                                                                                                    |                 | MI-2014-2               | Pester, Manfred        | Inactive | Discussion with Guest |                | Raum zum Arbeiten am Lab<br>MI-2014-2        | orplatz |
|                                                                                                    |                 | MI-2014-3               | Pester, Manfred        | Inactive | Lecture with guests   |                | Raum zum Arbeiten am Lab                     | orplatz |

Gehen Sie in den zugehörigen virtuellen Raum (z.B. MI-2014-9) und schauen/kontrollieren Sie ob das System gerade genutzt wird.

In Zeiten (Blöcken) von offiziellen Praktikumsterminen und/oder zu offenen Laborterminen sollten Sie im Raum D10/00.32 (<u>https://rooms.fbi.h-da.de/r/D10/00.32</u>) Menschen antreffen die Ihnen gerne helfen.

Werden die Systeme im Labor gestartet hat die Verbindung und die Initialisierung der Entwicklungssysteme funktioniert, wenn aus dem Lauflicht ein statisches Leuchten der rechten 3 LED (DS6 bis DS8) wurde. Sie können sich aus dem Debugger (arm-eb63-elf-insight) mit einem Target Remote/TCP mit

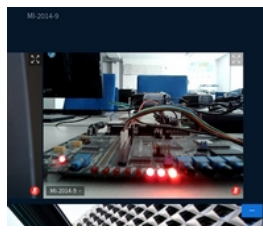

aus dem Debugger (arm-eb63-elf-insight) mit einem Target Remote/TCP mit einem System (AT91EB63) verbinden. Wählen Sie für den Hostnamen (z.B. MI-2014-9.fbi.h-da.de) oder die IP-Adresse (z.B. 141.100.52.9) des zu verwendenden Systems. Als Port wählen Sie die 2001. Weitere Einstellungen entnehmen Sie der folgenden Abbildung.

| × 🔾                      | Tar            | get Selection                                        | $\odot$ $\otimes$ |
|--------------------------|----------------|------------------------------------------------------|-------------------|
| Connection<br>Target: Re | emote/TCP      | Set breakpoint at 'main'<br>Set breakpoint at 'exit' |                   |
| Hostname: 14             | 11.100.52.XX   | ☐ Set breakpoint atstart                             |                   |
| Port: 20                 | 001            | 🗆 Display Download Dialog                            |                   |
|                          |                | _ Use xterm as inferior's tty                        |                   |
| ➡ Fewer Option:          | s              |                                                      |                   |
| Run Options              | Target         | Run Method                                           |                   |
| 📕 Download P             | Program        | <ul> <li>Continue from Last Stop</li> </ul>          |                   |
|                          | Command to iss | ue after attaching:                                  |                   |
|                          |                |                                                      |                   |
|                          | D              | OK Cancel He                                         | lp                |

# ACHTUNG: Für eine Verbindung von zu hause aus ist zuvor ein VPN zu aktivieren.

Es darf immer nur eine Verbindung pro System bestehen.

# Aufgabe 5:

Wir werden uns nun mit Registern der PIO des hier eingesetzten Mikrocontroller (siehe auch Doku AT91M6320.pdf) beschäftigen.

| Name      | Adresse    | Bedeutung                       |
|-----------|------------|---------------------------------|
| PIOB PER  | 0xFFFF0000 | PIOB Port Enable Register       |
| PIOB_OER  | 0xFFFF0010 | PIOB Output Enable Řegister     |
| PIOB SODR | 0xFFFF0030 | PIOB Set Output Data Register   |
| PIOB_CODR | 0xFFFF0034 | PIOB Clear Output Data Register |

Schreiben Sie zunächst den Wert 0x100 ins PIOB\_PER und dann ins PIOB\_OER. Danach schreiben Sie nacheinander den Wert 0x100 einige Male alternierend ins PIOB\_SODR und PIOB\_CODR. Dadurch sollte die LED DS1 auf dem Board AT91EB63 an und aus gehen. Testen Sie die Funktion im Debugger mit Einzelschritten aus. Im gegebenen Programmbeispiel Termin1Aufgabe5.c sind verschiedene Möglichkeiten des Beschreibens/Lesens der Register der PIO gezeigt. Beschäftigen Sie sich mit den verschiedene Programmiermöglichkeiten.

- Welche Variante würden Sie bevorzugen und warum?
- Beobachten Sie wann die LED an und aus geht. Schauen Sie sich hierzu die Doku an. Beschreiben Sie Ihre Beobachtungen/Erkenntnisse.

# Aufgabe 6:

Versuchen Sie nun Ihr Programm auf minimale Programmgröße zu bringen.

- Wie viele Byte Speicher benötigen Sie für die Initialisierung und um die LED in einer Endlosschleife blinken zu lassen?
- Aus wie vielen Assemblerbefehlen besteht Ihr minimiertes Programm?

# Aufgabe 7:

Erstellen Sie zu diesem Termin ein Protokoll mit den Lösungen zu den Aufgaben und Ihren Erkenntnissen. Das Protokoll sollen Sie zu den nächsten Terminen vorlegen können. Denken Sie auch daran, dass Sie Programmteile in den nächsten Praktika nochmals benötigen. Beschäftigen Sie sich baldigst auch mit den Aufgaben der nächsten Termine. Im letzten Termin sollten Sie in der Lage sein, die gestellte Projektaufgabe zu realisieren. Fb Informatik Fachgruppe Technische Informatik

all

Beispiel eines makefile zu Termin1 Aufgabe1

# zu verwendete Quelldatei FILE = Termin1Aufgabe1 # Toolchain TOOLCHAIN = arm-eb63-elf-# Compiler COMPILER = acc # Linker/Binder LINKER = ld # Debugger DEBUGGER = insight # Optimierungsstufe OPTI = 0# Bauen # uebersetzen der Quelldatei (FILE).c # Der Schalter -c erzeugt nur die Objektdatei aus der Quelldatei ohne zu binden # Der Schalter -g in gcc fügt Debugging-Code in die kompilierten Objektdateien ein # Der Schalter -Ö gibt die zu verwendete Optimierungsstufe (0...3.s) an # Der Schalter -I weist gcc an, das Verzeichnis include in den Include-Pfad einzufügen # Der Schalter -L weist gcc an, das Verzeichnis lib in den Library-Pfad einzutragen. # Der Schalter -S weist gcc an, eine Datei mit Assemblercode zu erzeugen. \$(TOOLCHAIN)\$(COMPILER) -c -q -0\$(OPTI) \$(FILE).c -I ../h # Der Schalter -S erzeugt eine Assemblerdatei aus der Quelldatei \$(TOOLCHAIN)\$(COMPILER) -S -O\$(OPTI) \$(FILE).c # Erzeugen weitere benoetitgen Objektdateien \$(TOOLCHAIN)\$(COMPILER) -c -g -0\$(OPTI) ../boot/swi.S -o swi.o -l ../h \$(TOOLCHAIN)\$(COMPILER) -c -g -0\$(OPTI) ../boot/boot\_ice.S -o boot\_ice.o -l ../h # Binden fuer die RAM-Version \$(TOOLCHAIN)\$(LINKER) -Ttext 0x02000000 boot ice.o swi.o \$(FILE).o -o \$(FILE).elf # Debugger starten debug: \$(TOOLCHAIN)\$(DEBUGGER) \$(FILE).elf # Aufraeumen clean: rm \*.o rm \$(FILE).s rm \$(FILE).elf

# BDI2000 zuruecksetzen (funktioniert nur wenn auf dem zugehörigen PC gearbeitet wird) bdireset:

bash bdi reset

Lernziele:

Der Umgang mit digitalen Ein- und Ausgängen und Unterbrechungen (Interrupt).

#### Arbeitsverzeichnis:

Kopieren Sie sich aus dem Ordner <u>userv-shell.fbi.h-da.de/share/LabDisk/MI/</u>" den Ordner mpsSS2022. Dort finden Sie zu jedem Termin vorgegebene Dateien.

#### Vorgehensweise:

Speichern Sie zu jeder gestellten Aufgabe Ihre Lösung unter Termin2AufgabeX.c (X steht für Nummer der Aufgabe). In den angebotenen offenen Laboren bekommen Sie die Möglichkeit Ihre Lösungen praktisch vorzuführen und zu testen und/oder mit den Lösungen Ihrer Kommilitonen zu vergleichen/zu diskutieren.

Žum zugehörigen Praktikumstermin sollen Sie Ihre Lösungen präsentieren können.

### Aufgabe 1:

Wir werden uns nach Termin 1 nun nochmals mit den Registern der PIOB des hier eingesetzten Mikrocontroller (AT91M63200) beschäftigen. Durch die strukturierte Anordnung der vielen verschiedenen Register der Peripherie des Mikrocontroller ist es möglich durch angelegte Strukturen sich die Programmierung und den Umgang mit der Peripherie zu vereinfachen. Schauen Sie sich Termin2Aufgabe1.c an. Testen und beschreiben Sie die Funktion des Programms. Hierzu schauen Sie sich die Dokumentation zum Board AT91EB63 (AT91EB63.pdf) und die Doku des eingesetzten Mikrocontrollers AT91M63200 (AT91M63200 (Complete).pdf) an.

Mit welchen Anweisung werden die LED's ein- bzw. ausgeschaltet und warum?

Auf welchen Speicherstellen und/oder in welchen Registern können Sie erkennen ob eine LED einoder ausgeschaltet sein sollte?

Aufgabe 2:

...

Gut, wir können nun die Leuchtdioden (DS1..DS8) kontrollieren. Ändern und erweitern Sie das Programm so, dass die LED DS1 durch drücken der Taste SW1 eingeschaltet und durch drücken der Taste SW2 ausgeschaltet wird. Speichern Sie Ihre Lösung unter Termin2Aufgabe2.c. Sollten die Tasten nicht funktionieren, so überprüfen Sie ob im Power Management Controller (PMC) der Clock für PIOB eingeschaltet ist.

In welchen Registern müssen welche Bit gesetzt sein/werden, damit der Zustand der Tasten über das Pin Data Status Register (PDSR) erfasst werden kann?

Auf welchen Speicherstellen und/oder in welchen Registern können Sie erkennen ob eine Taste gedrückt ist?

Aufgabe 3:

...

Erweitern Sie das nächste Programm so, dass zusätzlich die LED DS2 mit ca. 0,5Hz (einfache Zeitschleife programmieren) blinkt.

Was erwarten Sie, wie Tastendrücke an SW1 und SW2 reagieren?

Untersuchen Sie die Funktion ihres Programms auch mit verschiedenen Optimierungsstufen.

••

...

# Aufgabe 4:

Schreiben Sie für die Tasten SW1 und SW2 eine passende Interruptserviceroutine. Erklären Sie die Wechsel der ARM-Betriebsmodi.

Wie reagieren nun Ihre Tastendrücke an SW1 und SW2?

..

Hat das Bedienen der Tasten Einfluss auf die Blinkfrequenz von DS2?

...

Sollten Sie in der Vorlesung noch kein Interrupt behandelt haben, kann diese Aufgabe auch nach Termin3 verschoben werden.

# Aufgabe 5:

Erstellen Sie zu diesem Termin ein Protokoll mit den Lösungen zu den Aufgaben und Ihren Erkenntnissen. Das Protokoll sollen Sie zum nächsten Termin vorlegen können. Denken Sie daran, dass einige Programmteile nochmals benötigt werden könnten.

Beschäftigen Sie sich auch schon mit der Aufgabenstellung von Termin6.

Programmgerüstbeispiele:

```
// Loesung zu Termin 2
// Aufgabe 1
// Namen: ___
// Matr.: _____
// vom : _
//
#include "../h/pmc.h"
#include "../h/pio.h"
int main(void)
ł
 StructPMC* pmcbase = PMC_BASE;
                                                  // Basisadresse des PMC
 StructPIO* piobaseB = PIOB_BASE;
piobaseB->PIO_PER = ALL_LEDS;
                                                  // Basisadresse PIO B
 piobaseB->PIO_OER = ALL_LEDS;
 while(1)
 {
  piobaseB->PIO_CODR = ALL_LEDS;
  piobaseB->PIO_SODR = ALL_LEDS;
 }
        return 0;
}
// Loesung zu Termin2
// Aufgabe 4
// Namen: _____
// Matr.: ____; _
// vom : _
.]]
#include "../h/pmc.h"
#include "../h/pio.h"
#include "../h/aic.h"..
void taste irg handler (void) attribute ((interrupt));
void taste_irq_handler (void)
{
}
int main(void)
{
        return 0;
}
```

#### Lernziele:

Mit den folgenden Versuchen sollen Sie lernen, wie Sie aus der Sprache "C" Peripherie (z. B. Timer) von modernen Mikrocontrollern nutzen.

## Arbeitsverzeichnis

Kopieren Sie sich aus dem Ordner "sftp://stxxyyy@userv-shell.fbi.h-da.de/share/LabDisk/MI/" den Ordner mpsSS2022. Dort finden Sie zu jedem Termin vorgegebene Dateien.

## Weitere Infos:

Ab dem Sommersemester 2011 stehen an jedem Laborarbeitsplatz WaSim (Waagensimulatoren) zur Verfügung. Mit diesen angeschlossenen WaSim kann auch das Pumpensignal überprüft werden. Im Display werden mit folgenden Symbolen die verschiedenen Pumpensignale dargestellt:

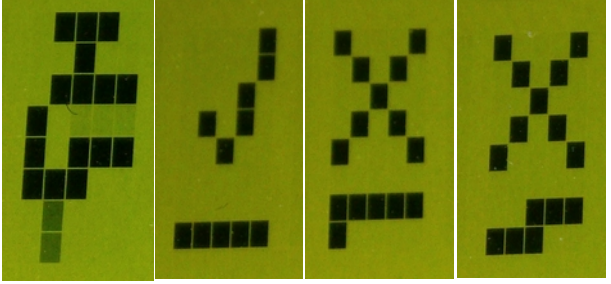

kein Signal dauer high Frequenz zu es pumpt Gewicht ĥoch nimmt zu

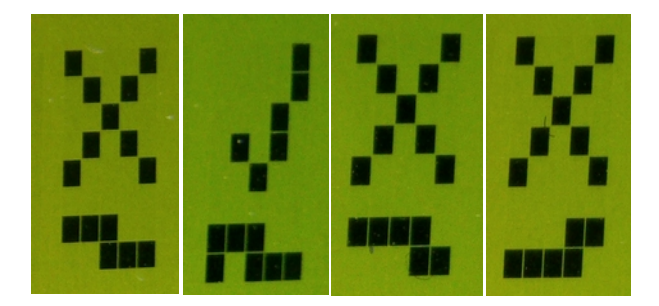

Frequenz zu Frequenz Highpegel Lowpegel niedria richtia zu lana zu laña

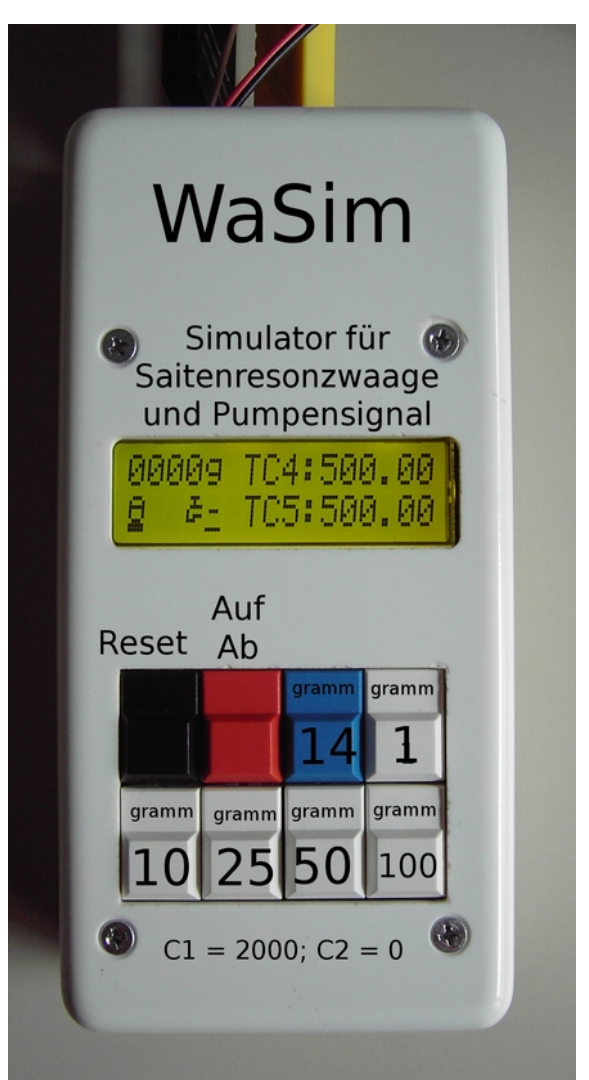

# Aufgabe 1:

Es soll eine Kolbenhubpumpe, welche über PA1/TIOA3 angesteuert wird, betrieben werden. Die Pumpe benötigt ein symmetrisches Rechtecksignal mit einer Frequenz von ca. 50Hz. Sie könnten eine Zeitschleife programmieren. Hiermit würden Sie aber den Prozessor blockieren (Erinnerung an Termin 2). Besser ist es, Sie initialisieren einen Timer (Timer3) so, dass dieser selbstständig das Signal für die Pumpe an TIOA3 erzeugt.

ACHTUNG: Die Pumpe darf kein Dauerhighsignal erhalten.

Vervollständigen Sie die das gegebene Programm Termin3Aufgabe1.c entsprechend. Ergänzen und berichtigen Sie auch die Kommentare.

Könnte der eingesetzte Timer bei dem benötigten symmetrischen Signal auch anders betrieben werden?

Zeigen Sie die Berechnung der benötigten Werte um die Frequenz und das Pulsweitenverhältnis richtig einzustellen.

# Aufgabe 2:

Erweitern Sie Ihr Programm so, dass die Pumpe durch Betätigung von Tasten eingeschaltet und abgeschaltet werden kann.

Welche Möglichkeiten haben Sie gefunden, um das Pumpensignal ein- bzw. auszuschalten?

..

...

Für welche Lösung entscheiden Sie sich und warum?

..

# Aufgabe 3:

Beschäftigen Sie sich mit der Initialisierung des Timer und versuchen Sie jedes Symbol der verschiedenen möglichen Pumpensignale darzustellen.

# Aufgabe 4:

Erstellen Sie zu diesem Termin ein Protokoll mit den Lösungen zu den Aufgaben und Ihren Erkenntnissen. Das Protokoll sollen Sie zum nächsten Termin vorlegen können. Isolieren Sie die Routinen/ Funktionen, welche für die nächsten Termine (siehe speziell Termin6), noch benötigt werden.

// Loesung zu Termin 3 // Aufgabe 1 // von: // vom: 11 // #include "../h/pmc.h" #include "../h/tc.h" #include "../h/pio.h" #include "../h/aic.h" void taste\_irq\_handler (void) \_\_attribute\_\_ ((interrupt)); // Interruptserviceroutine für die Tasten SW1 und SW2 void taste\_irq\_handler (void) StructPIO\* piobaseB = PIOB\_BASE; StructAIC\* aicbase = AIC\_BASE; // Basisadresse PIO B // // ab hier entsprechend der Aufgabestellung ergänzen *''*// aicbase->AIC\_EOICR = piobaseB->PIO\_ISR; //\_\_\_ } // Timer3 initialisieren void Timer3\_init( void ) { StructPMC\* pmcbase = PMC\_BASE; StructTC\* timerbase3 = TCB3\_BASE; StructPIO\* piobaseA = PIOA\_BASE; // Basisadresse des PMC // Basisadresse TC Block 1 // Basisadresse PIO B pmcbase  $\rightarrow$  PMC PCER = 0x2200: // Peripheral Clocks einschalten für PIOA und TC3 timerbase3->TC\_CCR = TC\_CLKDIS; // Disable Clock // Initialize the mode of the timer 3 timerbase3->TC\_CMR = TC\_ACPC\_CLEAR\_OUTPUT | TC\_ACPA\_SET\_OUTPUT | TC\_WAVE | TC\_CPCTRG | TC\_CPCTRG | // ACPC // ACPA : Register C clear TIOA : Register A set TIOA // WAVE : Waveform mode // CPCTRG : Register C compare trigger enable TC\_CLKS\_MCK1024; // TCCLKS : MČKI / 1024 // Initialize the counter: timerbase3->TC\_RA = 400; timerbase3->TC\_RC = 800; // hier sind noch die richtigen Werte zu ermitteln // Die Pumpe soll mit einem 50Hz Signal betrieben werden // Starten des Timer und Ausgabe eines Low-Pegel an die Pumpe timerbase3->TC\_CCR = TC\_CLKEN; // timerbase3->TC\_CCR = TC\_SWTRG; // piobaseA->PIO\_PER = (1<<PIOTIOA3); // piobaseA->PIO\_OER = (1<<PIOTIOA3); // piobaseA->PIO\_CODR = (1<<PIOTIOA3); // } int main(void) StructPMC\* pmcbase = PMC\_BASE; StructPIO\* piobaseA = PIOA\_BASE; StructPIO\* piobaseB = PIOB\_BASE; // Basisadresse des PMC // Basisadresse PIO A // Basisadresse PIO B // ab hier entsprechend der Aufgabestellung ergänzen

return 0;

//\*

}

#### Lernziele:

Sie sollen heute lernen wie mit Zählern im Capture-Mode Zeitmessungen realisiert werden können.

## Arbeitsverzeichnis:

Kopieren Sie sich aus dem Ordner "sftp://stxxyyy@userv-shell.fbi.h-da.de/share/LabDisk/MI/" den Ordner mpsSS2022. Dort finden Sie zu jedem Termin vorgegebene Dateien. Ein Schaltplan der Anbindung von Waage und Pumpe finden sie in der Datei **interface.pdf**.

## Weitere Infos:

Ab dem Sommersemester 2011 stehen an jedem Laborarbeitsplatz WaSim (Waagensimulatoren) zur Verfügung. Ein WaSim liefert zwei, entsprechend des zu simulierenden Gewichtes, sich verändernde Frequenzen im Bereich von ca. 500Hz. Diese beiden Signale sind direkt auf die Timereingänge (über PA7 und PA4) der Evaluierungsplatine AT91EB63 gegeben.

## Aufgabe 1:

Machen Sie sich mit dem Programm aus *Termin4Aufgabe1.c* vertraut. Übersetzen und testen Sie das Programm. Beseitigen Sie evtl. vorhandene Fehler.

Welche Werte (Zaehlwerte, Zeit) für die zu ermittelnde Periodendauer bei 500Hz erwarten Sie?

Welche Frequenzen können wir mit der gewählten Initialisierung erfassen?

Ändert sich die Periodendauer bei Belastung der Waage? (Wird gemeinsam im Praktikumstermin oder ausprobiert.)

ACHTUNG: Die Waage (gilt nicht für den Simulator) darf nur mit max. 1000g (1kg) belastet werden!

# Aufgabe 2:

...

Erweitern Sie das Programm so, damit auch die Periodendauer an  $T_{PA7}$  erfasst werden kann.

Im Praktikum testen wir, ob die zu messenden Werte der Periodendauer bei 500 Hz sich im zu erwartenden Bereich bewegen.

Dokumentieren Sie, welche Frequenz mit zunehmendem Gewicht kleiner und welche Frequenz mit zunehmendem Gewicht größer wird.

# Aufgabe 3:

Aus dem Verhältnis (gilt für  $T_{PA4} > T_{PA7}$ ) der beiden Frequenzen  $f_{PA7}$ ,  $f_{PA4}$  kann die Masse m nach der Gleichung

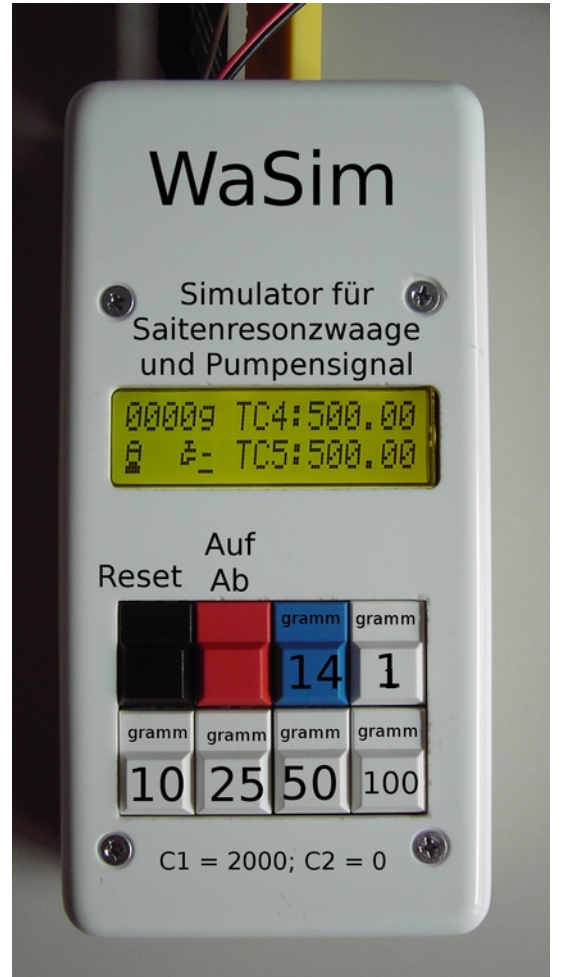

Fb Informatik Fachgruppe Technische Informatik

#### **Einführung** Einfuehrung zum Mikroprozessorpraktikum

errechnet werden. Die Schwingfrequenzen f<sub>PA7</sub>, f<sub>PA4</sub> der Saiten liegen bei etwa 16kHz. Diese Frequenzen werden durch einen Teiler durch 32 auf ca. 500Hz reduziert. Siehe auch im Schlatplan interface.pdf. Die beiden Größen C1 und C2 sind wägezellenspezifische Konstanten.

# ACHTUNG: Die Waage darf nur mit max. 1000g belastet werden!

Berechnen Sie die Masse **m** aus den zu erfassenden/messenden und gegebenen Werten. Setzen Sie für C1 und für C2 die für die Waage angegebenen Werte ein.

Im Praktikum überprüfen wir anhand eines eingestellten Gewichtes ob Ihre Messwerte für die beiden Periodendauern stimmen.

# Aufgabe 4:

Schreiben Sie für die Messung der Masse eine Funktion

#### int MessungderMasse(void)

welche die ermittelte Masse als integer Wert in g (Gramm) liefert.

Denken Sie auch diesmal daran, dass Programmteile zur Lösung des Gesamtprojektes (Termin6) am Ende wieder benötigt werden.

# Aufgabe 5:

Erstellen Sie zu diesem Termin ein Protokoll mit den Lösungen zu den Aufgaben und Ihren Erkenntnissen. Das Protokoll sollen Sie zum nächsten Termin vorlegen können. Teile Ihrer Dokumentation können sicher Bestandteil der Dokumentation des am Ende abzugebenden Projektes sein.

Einige Fragen deren Beantwortung zum Verständnis des Gesamtsystems beitragen:

Wie lange kann es max. dauern, bis eine Messung der Masse abgeschlossen ist?

••

In welcher Reihenfolge sollten die Messungen durchgeführt werden, um möglichst effizient zu sein?

••

Könnten Sie die Aufgabe auch ohne den Einsatz der Bibliothek "libgcc.a" lösen?

Was wäre es für ein Aufwand?

••

Was müssten Sie tun, um das Gewicht in Gramm ohne Floatberechnungen zu erhalten?

Könnten Sie auch Milligramm [mg] genau wiegen?

Bekommen wir im Simulator konstant stabile Werte?

..

Fb Informatik Fachgruppe Technische Informatik

#### Einführuna Einfuehrung zum Mikroprozessorpraktikum

// Loesung zur Aufgabe Termin 4 // // Messen der Periodendauer einer angelegten Frequenz // von: Manfred Pester // vom: 06. August 2003 // Achtung: Programm ist noch nicht ausgereift!

#include "../h/pio.h" #include "../h/tc.h" #include "../h/pmc.h"

// für die Initialisierung des Zähler TC4

#define TC4\_INIT TC\_CLKS\_MCK2 | TC\_LDBSTOP | TC\_CAPT | TC\_LDRA\_RISING\_EDGE | TC\_LDRB\_RISING\_EDGE

int main(void)

volatile int captureRA1; volatile int captureRB1; volatile int capturediff1; volatile float Periodendauer1;

StructPMC\* pmcbase = PMC BASE; StructPIO\* piobaseA = PIOA\_BASE; StructTC\* tcbase4 = TCB4\_BASE; StructTC\* tcbase5 = TCB5\_BASE;

pmcbase->PMC\_PCER = 0x06C00;

// Clock PIOA, PIOB, Timer5 und Timer4 einschalten

// Periodendauer der Waagensignale messen // Signal an TIOA4 ca. 16kHz entspricht ca. einer Periodendauer von 62,5us // durch den in der Hardware vorgeschalteten Teiler von 32 ergeben sich ca. 2ms

// Zähler starten und von positiver zu positiver Flanke messen

piobaseA->PIO\_PDR = 0x090; tcbase4->TC\_CCR = TC\_CLKDIS; tcbase4->TC\_CMR = TC4\_INIT; tcbase4->TC\_CCR = TC\_CLKEN;

//

while(1) {

Periodendauer1 = capturediff1 / 12.5;

tcbase4->TC\_SR; // Stati durch lesen des Statusregister zur tcbase4->TC\_CCR = TC\_SWTRG; // Timer fuer aktuelle Messung starten while [![ tcbase4->TC\_SR & 0x40]]; // Capture Register B wurde geladen ->Me captureRA1 = tcbase4->TC\_RA; // Capture Register A auslesen captureB1 = tcbase4->TC\_RB; // Capture Register B auslesen capturediff1 = captureRB1 - captureRA1; // Ergebnis entspricht der Periodendauer Pariodeaduset - capturediff1 (215, // Mermiarupa des Zoit in us // Stati durch lesen des Statusregister zurueck setzen // Timer fuer aktuelle Messung starten // Capture Register B wurde geladen ->Messung abgeschlossen // Capture Register A auslesen // Capture Register B auslesen // Normierung der Zeit in us

}

}

return 0: